# alex-day > Блог > О бедном AtMega замолвите слово

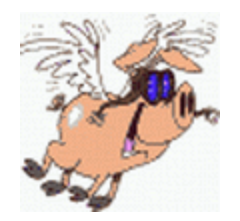

<u>alex-day</u> был 10 часов назад 42 года Я ездил на <u>BMW 3 series E21 Бэшка</u> Киев, Украина

Статья — дополнение к ранее написанной статье <u>Arduino без Arduino: работаем с</u> <u>микроконтроллерами напрямую</u>

Когда писал предыдущую статью по данной тематике, то все вроде казалось просто, но прошло время, что то забылось, и когда вновь понадобилось работать с AtMega, то понял, что нюансов достаточно много, чтобы о них рассказать отдельно.

Итак:

#### Включаем поддержку AtMega в Arduino IDE

Тут есть два способа:

Первый — аналогичный, как мы <u>делали с Attiny</u>, скачать <u>архив</u> и распаковать его в папку C:\Program Files\Arduino\hardware\arduino\avr с расположением прочих драйверов

Второй, более правильный и рекомендованный производителем драйвера, по нему и пойдем:

1) Запускаем Arduino IDE и заходим в Файл -> Настройки

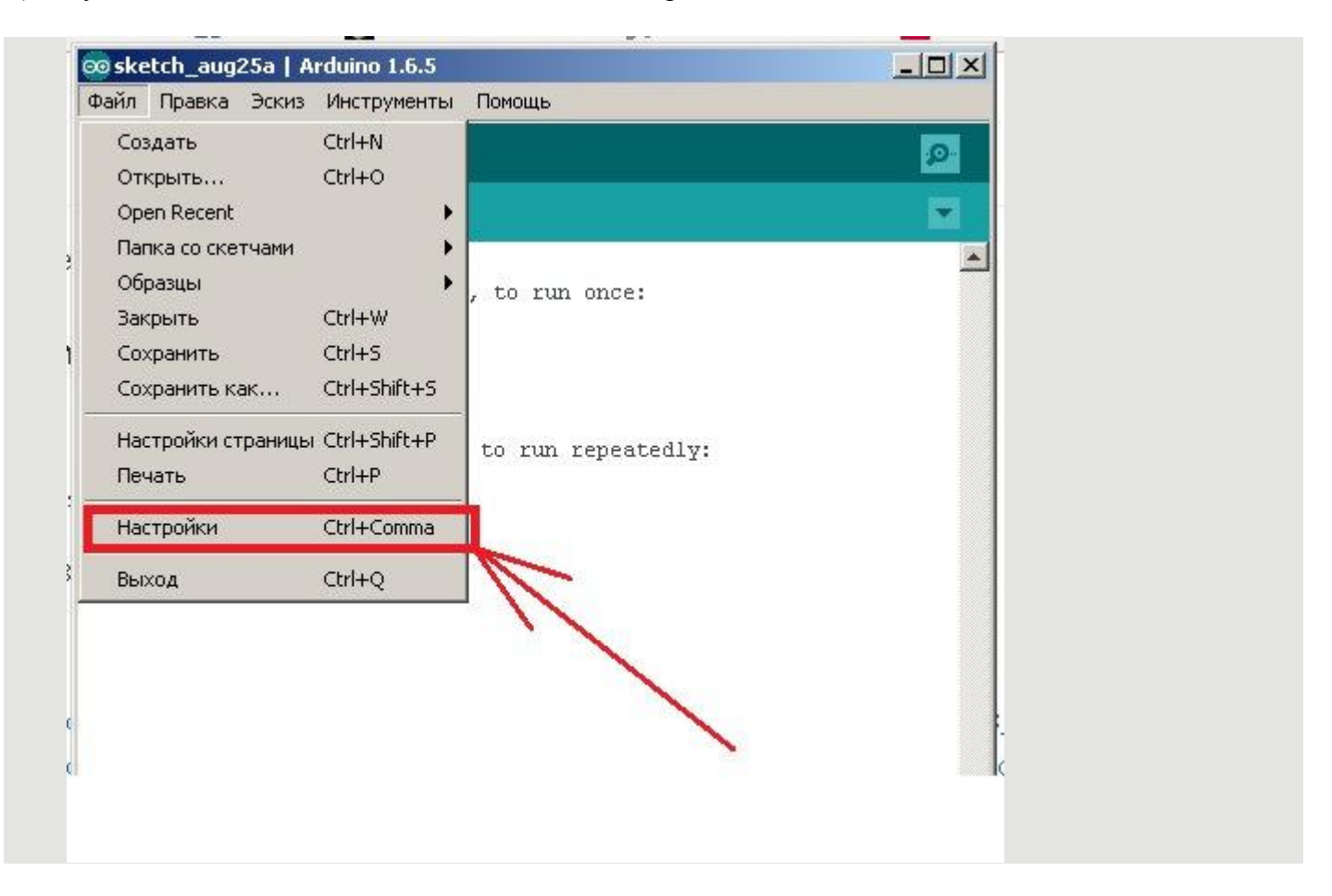

## 2) Прописываем ссылку к драйверу

## raw.githubusercontent.com...atmega8\_series\_index.json

в адресной строке и нажимаем Ок

| :\Users\alex_day\Documents\Arduino                 |                              |                                 | Обзор            |
|----------------------------------------------------|------------------------------|---------------------------------|------------------|
| њік редактора: Система по умолчанию                |                              | 💌 (нужен перезапуск Arduin      | o)               |
| вмер шрифта: 12                                    |                              |                                 |                  |
| жазать подробный вывод: 🥅 Компиляция 🔲 Заг         | рузить                       |                                 |                  |
| mpiler warnings: None 💌                            |                              |                                 |                  |
| Показать номера строк                              |                              |                                 |                  |
| Enable Code Folding                                |                              |                                 |                  |
| 🛛 Проверить код после загрузки                     |                              |                                 |                  |
| Использовать внешний редактор                      |                              |                                 |                  |
| 🗸 Проверять обновления при запуске                 |                              |                                 |                  |
| 🛛 Конвертировать файлы скетчей в новый формат      | (.pde -> .ino)               |                                 | r                |
| Сохранять при проверке или компиляции              |                              |                                 |                  |
| dditional Boards Manager URLs https://raw.githubus | ercontent.com/sleemanj/optib | oot/master/dists/package_gogo_d | iy_atmega8_serie |
| льше опций можно редактировать непосредствени      | ю в фаиле                    |                                 |                  |
| \Users\alex_day\AppData\Roaming\Arduino15\prefere  | ences.txt                    |                                 |                  |

#### 3) Переходим в Менеджер Плат Инструменты-> Плата -> Boards Manager

| Фаил Правка Эскиз V            | Инструменты Помощь                                                                                                  |                        | ета                                                                    |
|--------------------------------|----------------------------------------------------------------------------------------------------|------------------------|------------------------------------------------------------------------|
| sketch_aug25a                  | АвтоФорматирование<br>Архивировать эскиз<br>Исправить кодировку и перезагрузить.<br>Монитор последовательного порта | Ctrl+T<br>Ctrl+Shift+M |                                                                        |
| // put your seti               | Плата: "Arduino Pro or Pro Mini"                                                                                    | ) (                    | Δ                                                                      |
|                                | Процессор: "ATmega328 (5V, 16 MHz)"                                                                                 | •                      | Boards Manager                                                         |
| }                              | Порт                                                                                                    | •                      | Платы Arduino AVR                                                      |
| void loop() { // put your main | Программатор; "USBasp"<br>Записать Загрузчик                                                                        | •                      | Arduino Yún<br>Arduino/Genuino Uno<br>Arduino Duemilanove or Diecimila |
| cone(μυ, 38000); —             |                                                                                                    |                        | Arduino Nano                                                           |
| <i>L</i>                       |                                                                                                    |                        | Arduino/Genuino Mega or Mega 2560                                      |
|                                |                                                                                                    |                        | Arduino Mega ADK                                                       |
|                                |                                                                                                    |                        | Arduino Leonardo                                                       |
|                                |                                                                                                    |                        | Arduino/Genuino Micro                                                  |
|                                |                                                                                                    |                        | Arduino Esplora                                                        |
|                                |                                                                                                    |                        | Arduino Mini                                                           |
|                                |                                                                                                    |                        | Arduino Ethernet                                                       |
|                                |                                                                                                    |                        | Arduino Fio                                                            |
|                                |                                                                                                    |                        | Arduino BT                                                             |

4)"Едем" в самый низ и находим ссылочку на наш драйвер. Клацаем по нему мышкой. Выбираем версию драйвера и нажимаем Install

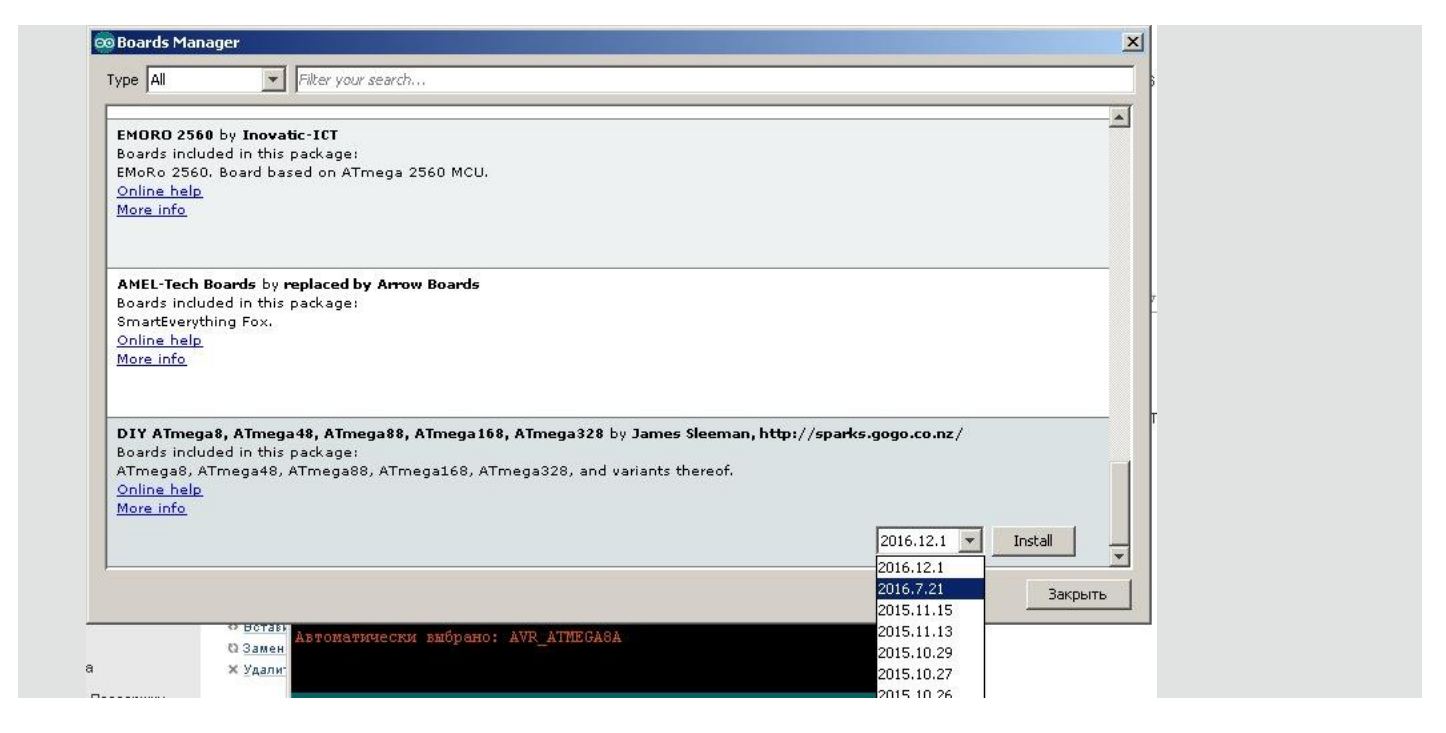

Прим. У меня отчего то последняя версия за декабрь 2016 стабильно работать отказалась, зато с июльской все было отлично. Как у вас будет — проверяйте

5) Курим дзен и ждем пока драйвер установится, после чего нажимаем "Закрыть".

#### Настраиваем Arduino IDE

Собственно говоря основное проделано — можно смотреть, что у нас вышло. Выбираем нужный нам микроконтроллер (МК) и смотрим: *Processor version* — выбор версии МК.

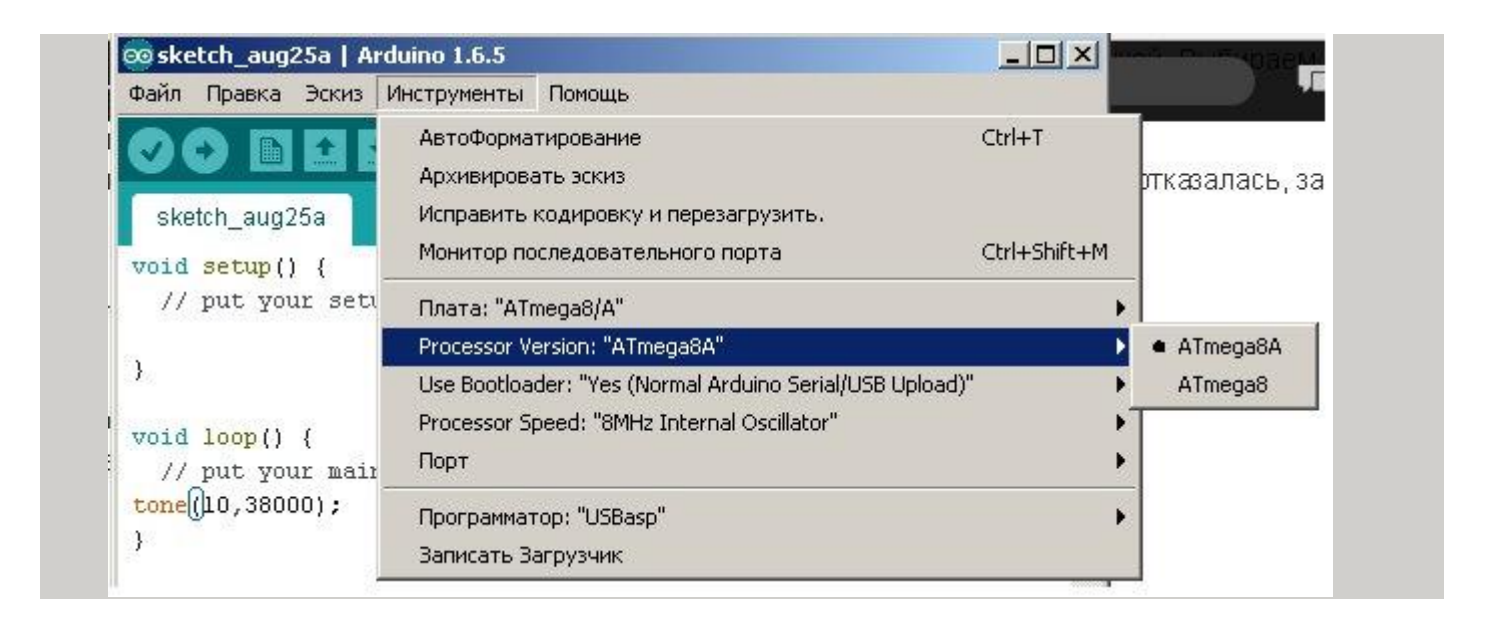

*Use bootloader* — указываем будем ли мы использовать загрузчик. Я уже писал про загрузчик в предыдущей статье и повторять не буду, но сделаю маленькую ремарку: поэксперементировав и так и так я заметил, что если загрузчик все таки залит, то МК более точно работает со всякого рода временными параметрами. Поэтому для AtMega в отличие от Attiny, я заливать загрузчик все таки рекомендую.

| Райл Правка Эскиз                 | Инструменты                                         | Помощь                                                  |                                                          |                            |  |  |
|-----------------------------------|-----------------------------------------------------|---------------------------------------------------------|----------------------------------------------------------|----------------------------|--|--|
| 9 🕢 🗈 🖬 5<br>sketch_aug25a        | АвтоФорма<br>Архивирова<br>Исправить                | тирование<br>ать эскиз<br>кодировку и перезагрузить.    | Ctrl+T                                                   |                            |  |  |
| oid setup() { // put your setu    | Монитор по<br>Плата: "ATr<br>Processor Ve           | следовательного порта<br>nega8/A"<br>ersion: "ATmega8A" | Ctrl+Shift+M                                             |                            |  |  |
|                                   | Use Bootloa                                         | der: "Yes (Normal Arduino Serial/USE                    | <ul> <li>Yes (Normal Arduino Serial/USB Uploa</li> </ul> |                            |  |  |
| void loop() {<br>// put your main | Processor Speed: "8MHz Internal Oscillator"<br>Порт |                                                         |                                                          | No (ISP Programmer Upload) |  |  |
| .one()10,38000);                  | Программат<br>Записать За                           | rop: "USBasp"<br>агрузчик                               |                                                          | ▶a                         |  |  |

### *Processor Speed* — выбираем частоту, на которой будет работать наш МК

| Файл Правка Эскиз I | Инструменты Помощь                                                               |              |                          |
|---------------------|----------------------------------------------------------------------------------|--------------|--------------------------|
| sketch_aug25a       | АвтоФорматирование<br>Архивировать эскиз<br>Исправить кодировку и перезагрузить. | Ctrl+T       |                          |
| void setup() {      | Монитор последовательного порта                                                  | Ctrl+Shift+M |                          |
| // put your seti    | Плата: "ATmega8/A"                                                               | •            | 1                        |
| ·                   | Processor Version: "ATmega8A"                                                    | •            |                          |
| 1                   | Use Bootloader: "Yes (Normal Arduino Serial/USB Upload)"                         | •            |                          |
| void loop() {       | Processor Speed: "8MHz Internal Oscillator"                                      | •            | 8MHz Internal Oscillator |
| // put your main    | Порт                                                                             | •            | 16MHz Crystal/Resonator  |
| tone()10,38000);    | Программатор: "USBasp"                                                           | ٠.           | 1MHz Internal Oscillator |
| }                   | Записать Загрузчик                                                               |              | 1.1                      |

#### 1 МГц — более низкое энергопотребление

## 8 МГц — лучшее быстродействие

16 МГц — самый быстрый вариант, для которого требуются МК с маркировкой -16 и подключение кварцевого резонатора 16МГц, задающего необходимую частоту

| Название 👙   | PDF 😄 | Артикул 😄 | Производитель 😄 | Корпус 👙 | Категори Цена 👙                              | Корзина 😄             |
|--------------|-------|-----------|-----------------|----------|----------------------------------------------|-----------------------|
| Tringa8-16AU |       | 103030    | MCRCH           | TQFP32   | Микрокон <mark>89,73 грн</mark><br>за шт. 1  | 3-6 рабочих дней<br>🔚 |
| Tmega8-16PU  | ß     | 109476    | MCRCH           | DIP28    | Микрокон <mark>98,75 грн</mark><br>за шт. 1  | 8-10 рабочих дней     |
| ATmega8-16MU | A     | 119415    | MCRCH           | VQFN32   | Микрокон <mark>107,64 грн</mark><br>ра шт. 1 | 3-6 рабочих дней      |
| Tmega8L-8AU  |       | 109477    | MCRCH           | TQFP32   | Микрокон <mark>69,00 грн</mark><br>ра шт. 1  | В наличии<br>📕        |
| .Tmega8A-PU  |       | 34441     | MCRCH           | DIP28    | Микрокон <mark>49,00 грн</mark><br>ра шт. 1  | В наличии             |
| Trnega8A-AU  | B     | 163627    | MCRCH           | TQFP32   | Микрокон <b>39,00 грн</b><br>за шт. 1        | В наличии             |

Все остальные настройки аналогичны описанным ранее

#### Программируем

Во первых заливаем загрузчик. Делается это однократно для нового МК. В МК, где загрузчик уже залит, программы записываем потом уже обычным образом.

| айл Правка Эскиз 🛙                                                   | 1нструменты Помощь                                                               |              |
|----------------------------------------------------------------------|----------------------------------------------------------------------------------|--------------|
| sketch aug25a                                                        | АвтоФорматирование<br>Архивировать эскиз<br>Исправить кодировку и перезагрузить. | Ctrl+T       |
| oid setun() {                                                        | Монитор последовательного порта                                                  | Ctrl+Shift+M |
| // put your seti                                                     | Плата: "АТтеда8/А"                                                               | •            |
| }                                                                    | Processor Version: "ATmega8A"                                                    | •            |
|                                                                      | Use Bootloader: "Yes (Normal Arduino Serial/USB Upload)"                         | •            |
| <pre>void loop() {     // put your main     tone([10,38000); }</pre> | Processor Speed: "8MHz Internal Oscillator"                                      | •            |
|                                                                      | Порт                                                                             | •            |
|                                                                      | Программатор: "USBasp"                                                           | •            |
|                                                                      | Записать Загрузчик                                                               |              |

Программа пишется обычным образом и ничем не отличается от программ для других Ардутиновских плат, но при записи программ в микроконтроллер есть свой нюанс ;) Заключается он в том, что если для Аттини команду на прошивку проги мы отдавали, нажав кнопку "вгрузить", то для АтМеги такой вариант не проходит и нам выбьет ошибку. Лить необходимо командой "Загрузить через программатор"

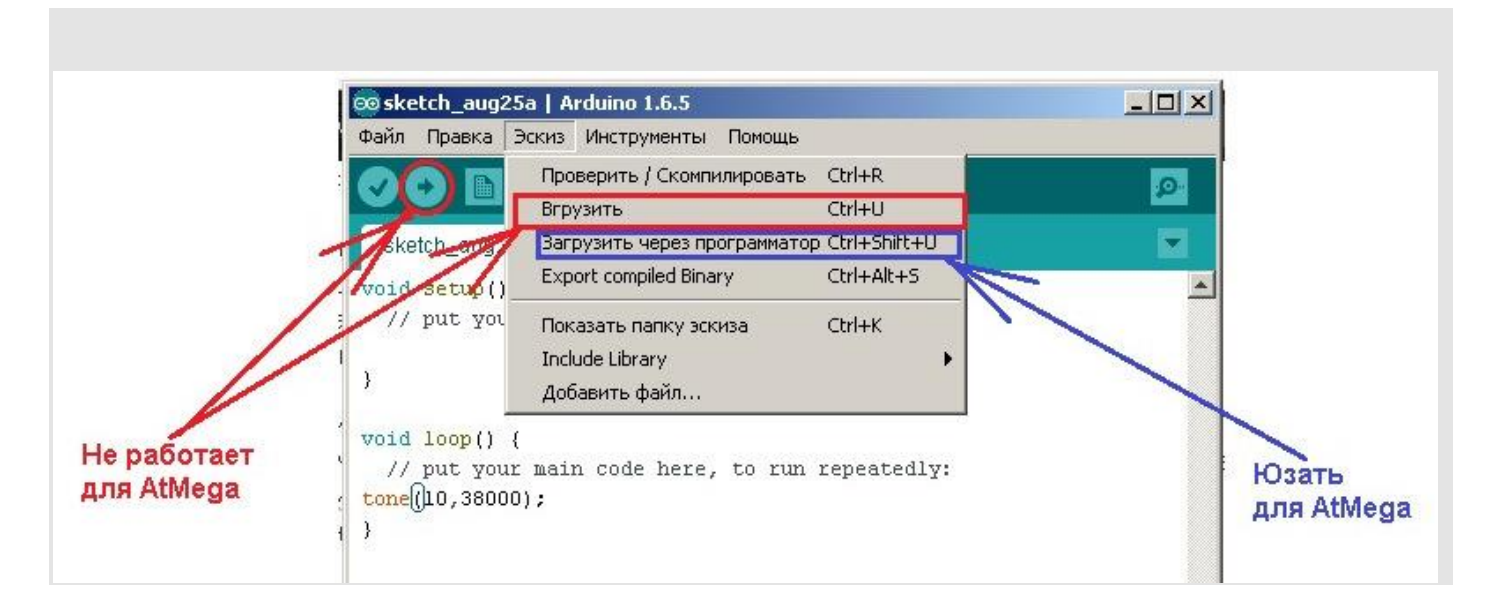

Ну вот пожалуй и все нюансы

Гарного вам усім дня!